Please follow the below steps to resolve CredSSP encryption oracle remediation issue.

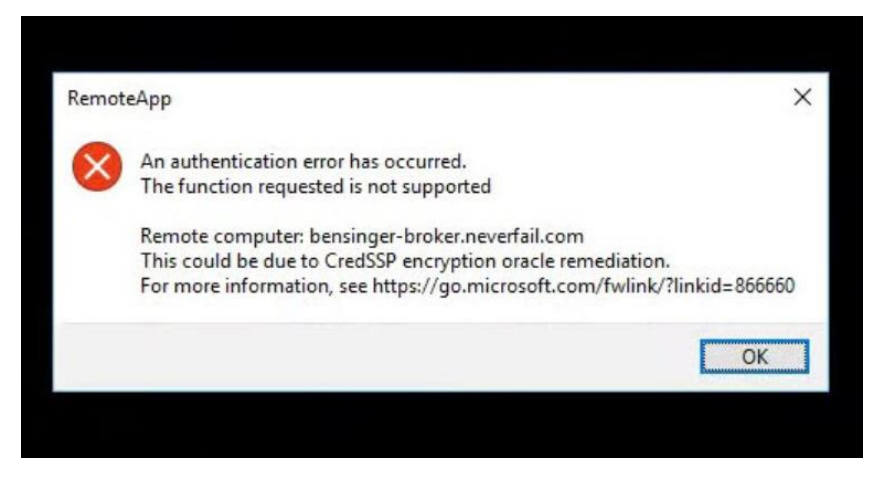

Use the group policy settings changes described below to rollback the changes to 'Vulnerable' state to allow RDP access.

1. Open Group Policy Editor, by executing gpedit.msc. in

|               | Run                                                                                                    | × |  |  |  |  |
|---------------|----------------------------------------------------------------------------------------------------|---|--|--|--|--|
|               | Type the name of a program, folder, document or<br>Internet resource, and Windows will open it for you. |   |  |  |  |  |
| <u>O</u> pen: | gpedit.msc.                                                                                             | ~ |  |  |  |  |
|               | OK Cancel <u>B</u> rowse                                                                                |   |  |  |  |  |

Policy path: Computer Configuration -> Administrative Templates -> System -> Credentials Delegation

## Run gpedit.msc and expand Administrative Templates

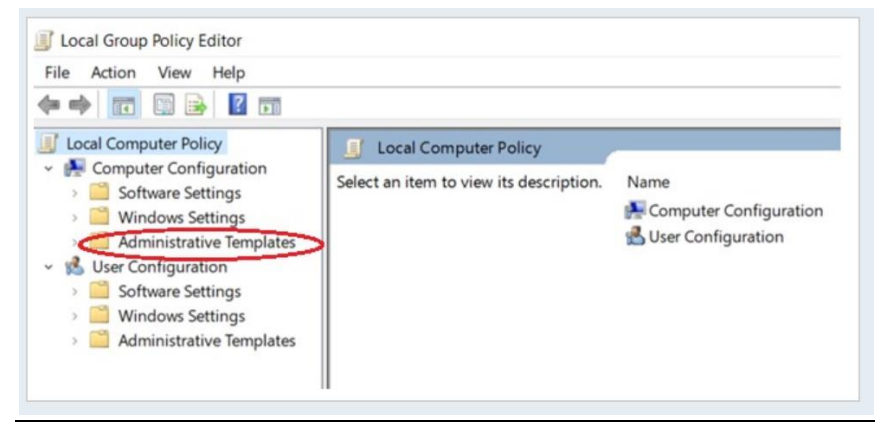

## **Expand System**

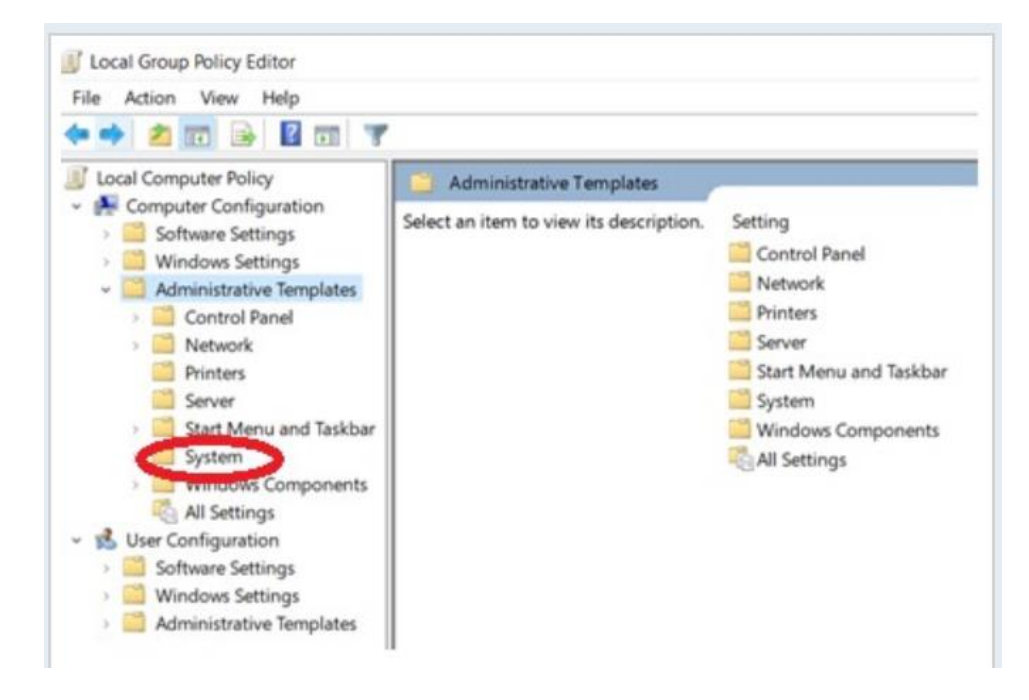

## Expand Credential Delegation

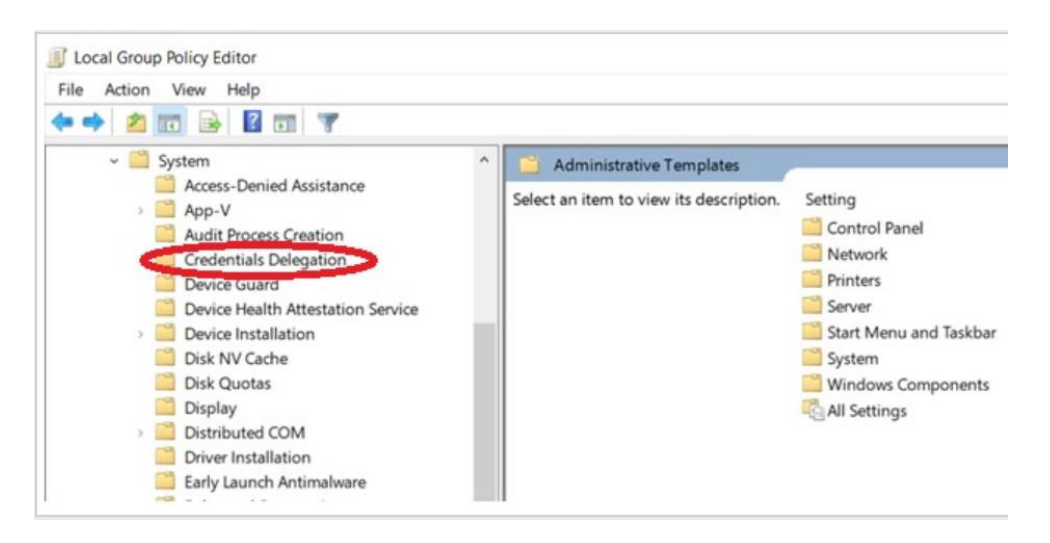

## Edit Encryption Oracle Remediation

| Action view help                                                                                                    |   |                                         |                                                                 |                |        |  |  |  |
|----------------------------------------------------------------------------------------------------|---|-----------------------------------------|-----------------------------------------------------------------|----------------|--------|--|--|--|
|                                                                                                    |   |                                         |                                                                 |                |        |  |  |  |
| ~ 🛄 System                                                                                                    | ^ | Credentials Delegation                  |                                                                 |                |        |  |  |  |
| Access-Denied Assistance                                                                                                  |   | Select an item to view its description. | Setting                                                         | State          | Commen |  |  |  |
| Audit Process Creation                                                                                                    |   |                                         | E Allow delegating default credentials with NTLM-only server a  | Not configured | No     |  |  |  |
| Credentials Delegation                                                                                                    |   |                                         | E Allow delegating default credentials                          | Not configured | No     |  |  |  |
| Device Guard                                                                                                    |   |                                         | Encryption Oracle Remediation                                   | Not configured | No     |  |  |  |
| Device Health Attestation Service                                                                                         |   |                                         | E Allow delegating mean credentials                             | Not configured | No     |  |  |  |
| Device Installation                                                                                                    |   |                                         | E Allow delegating fresh credentials with NTLM-only server aut_ | Not configured | No     |  |  |  |
| Disk NV Cache                                                                                                    |   |                                         | E Remote host allows delegation of non-exportable credentials   | Not configured | No     |  |  |  |
| Disk Quotas                                                                                                    |   |                                         | E Allow delegating saved credentials                            | Not configured | No     |  |  |  |
| Display                                                                                                    |   |                                         | E Allow delegating saved credentials with NTLM-only server au.  | Not configured | No     |  |  |  |
| Distributed COM                                                                                                    |   |                                         | Deny delegating default credentials                             | Not configured | No     |  |  |  |
| Driver Installation                                                                                                    |   |                                         | E Deny delegating fresh credentials                             | Not configured | No     |  |  |  |
| <ul> <li>Early Launch Antimalware</li> <li>Enhanced Storage Access</li> <li>File Classification Infrastructure</li> </ul> |   |                                         | Deny delegating saved credentials                               | Not configured | No     |  |  |  |
|                                                                                                    |   |                                         | Restrict delegation of credentials to remote servers            | Not configured | No     |  |  |  |

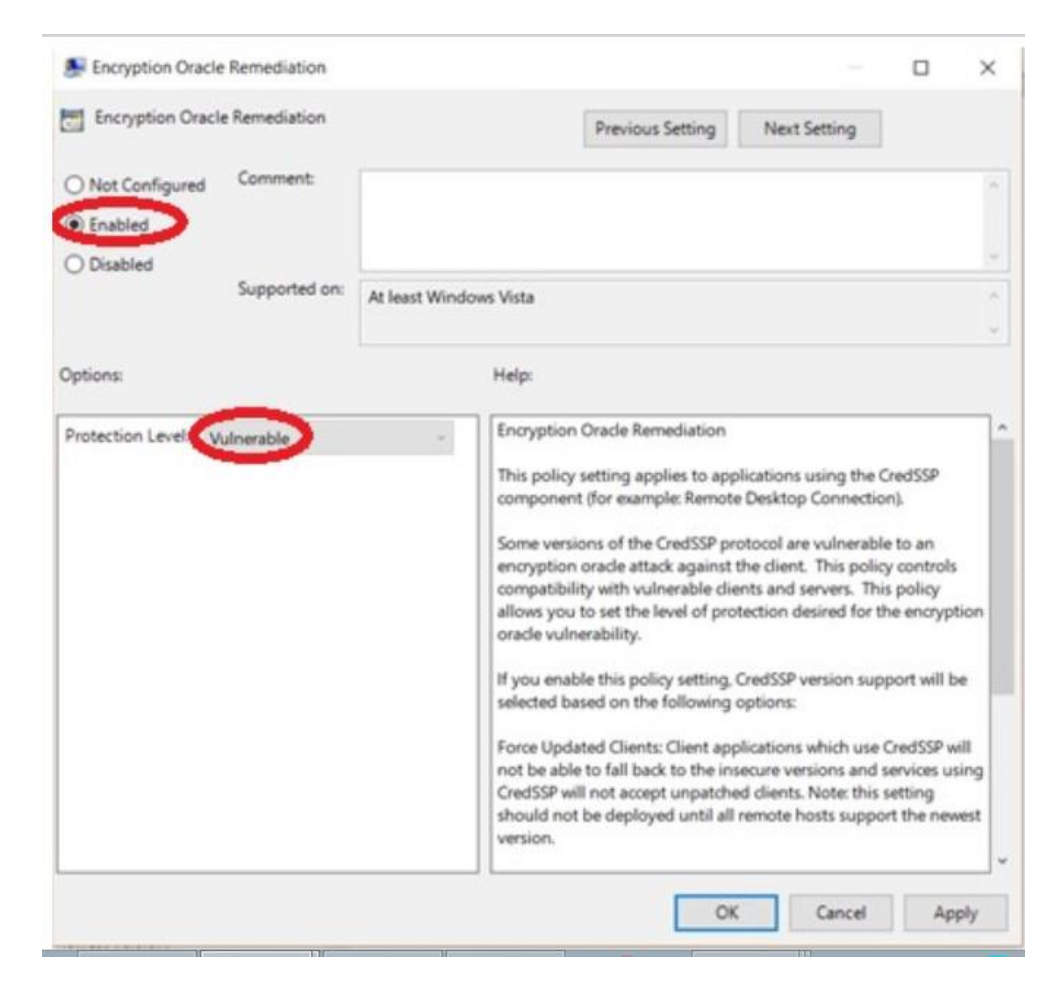

Select Enabled and change Production Level to Vulnerable

3. Run the command in command prompt "gpupdate /force" and press enter .this will apply group policy settings.

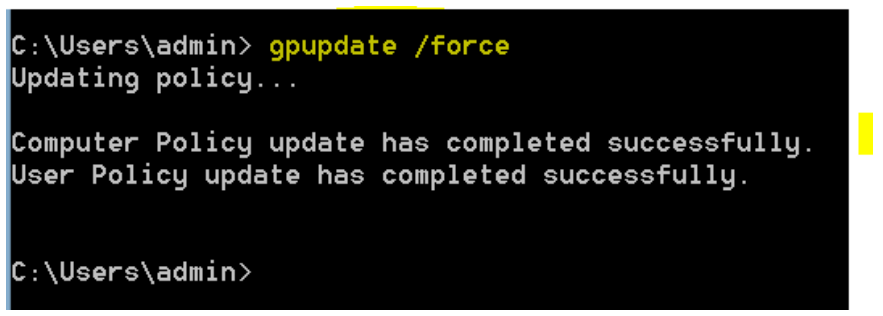

4. Your remote desktop connection will be working fine now.